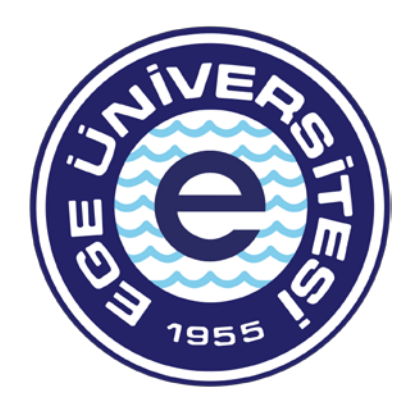

# EGE ÜNİVERSİTESİ

Personel Daire Başkanlığı İdari Kadro ve Atama Şube Müdürlüğü Eğitim Birimi

CBİKO Uzaktan Eğitim Kapısı Platformu Aday Memur Hazırlayıcı Eğitim Kullanım Kılavuzu

# Aday Memur Hazırlayıcı Eğitimine Giriş

Eğitime katılacak her bir personel Cumhurbaşkanlığı Uzaktan Eğitim Kapısı Platformuna tanımlanmış olup <u>https://uzaktanegitimkapisi.cbiko.gov.tr/Giris</u> linki ile ilgili platforma e-devlet şifreleri ile giriş yapabileceklerdir. Giriş yapmak için e-Devlet ile Giriş butonunu tıklamanız gerekmektedir.

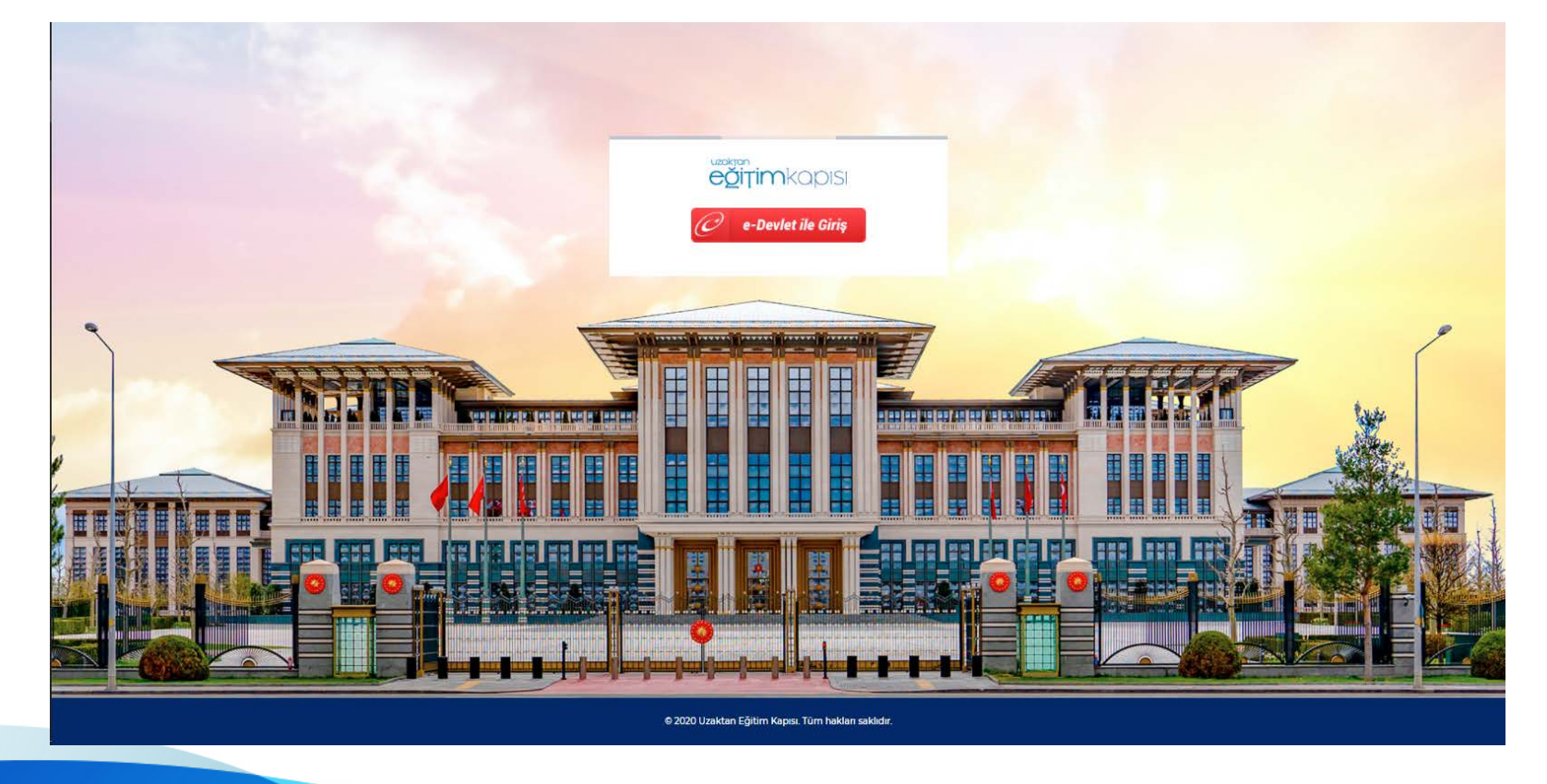

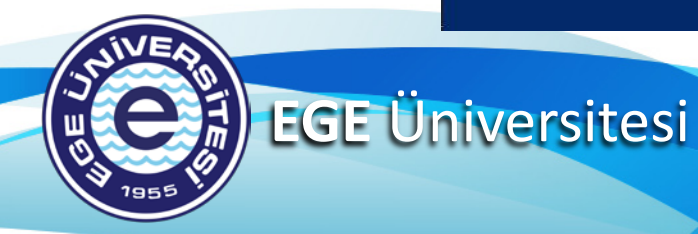

# **E-Devlet Şifresi ile Giriş**

E-Devlet ile Giriş butonu tıklandıktan sonra açılan pencereden gerekli bilgileri doldurarak sisteme giriş yapınız. Şifrenin unutulması gibi durumlarda şifremi unuttum kısmına tıklayarak gerekli işlemleri tarafınızca gerçekleştiriniz.

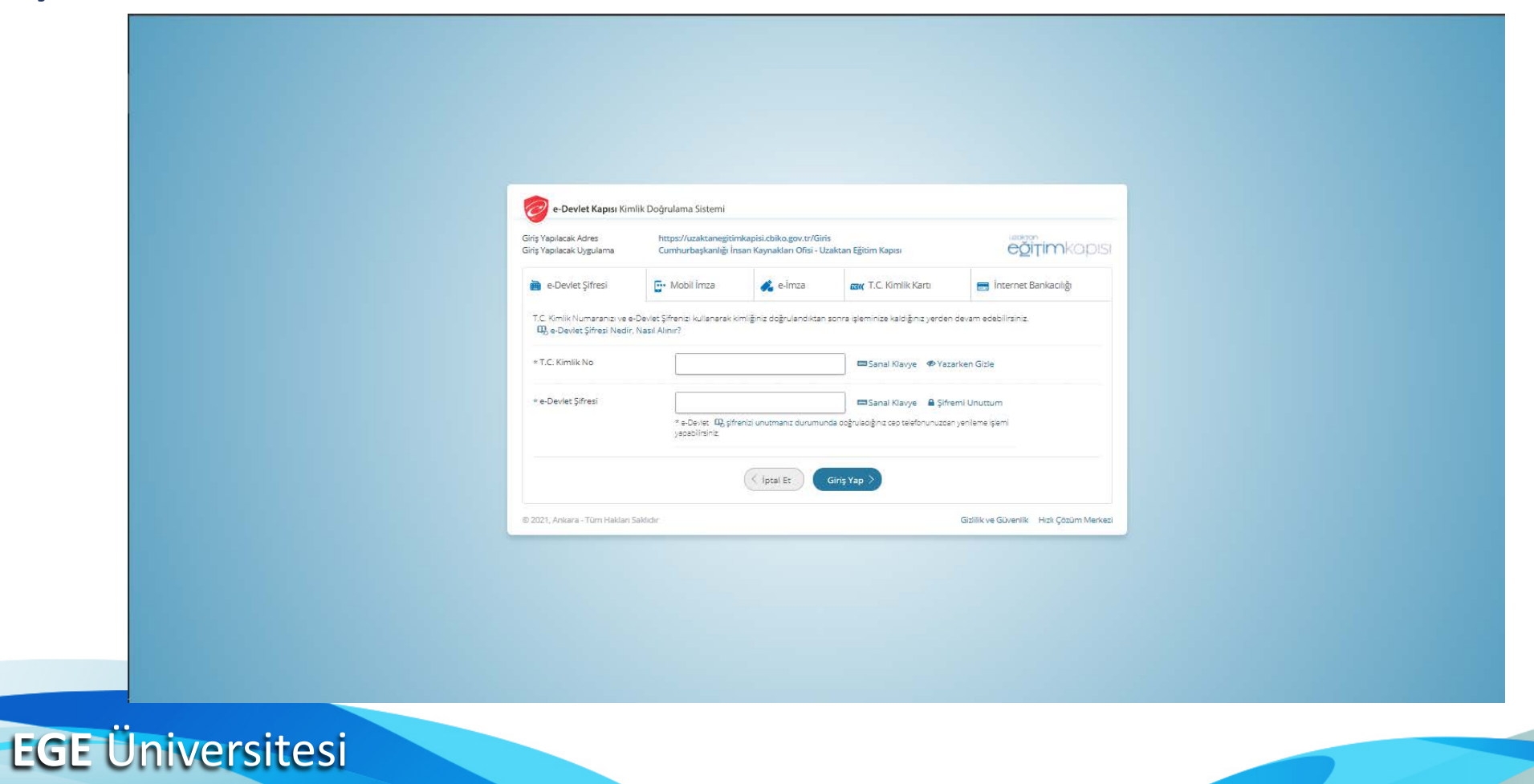

E-Devlet şifresi ile giriş yapıldıktan sonra eğitim platformunun ana sayfasına yönlendirilmiş bulunmaktasınız. Eğitimi katılabilmenin 2 farklı yolu bulunmaktadır. 1. si ana sayfada "Aday Memur-Hazırlayıcı" yazan yerin hemen altında bulunan "Listele" butonuna tıklayınız.

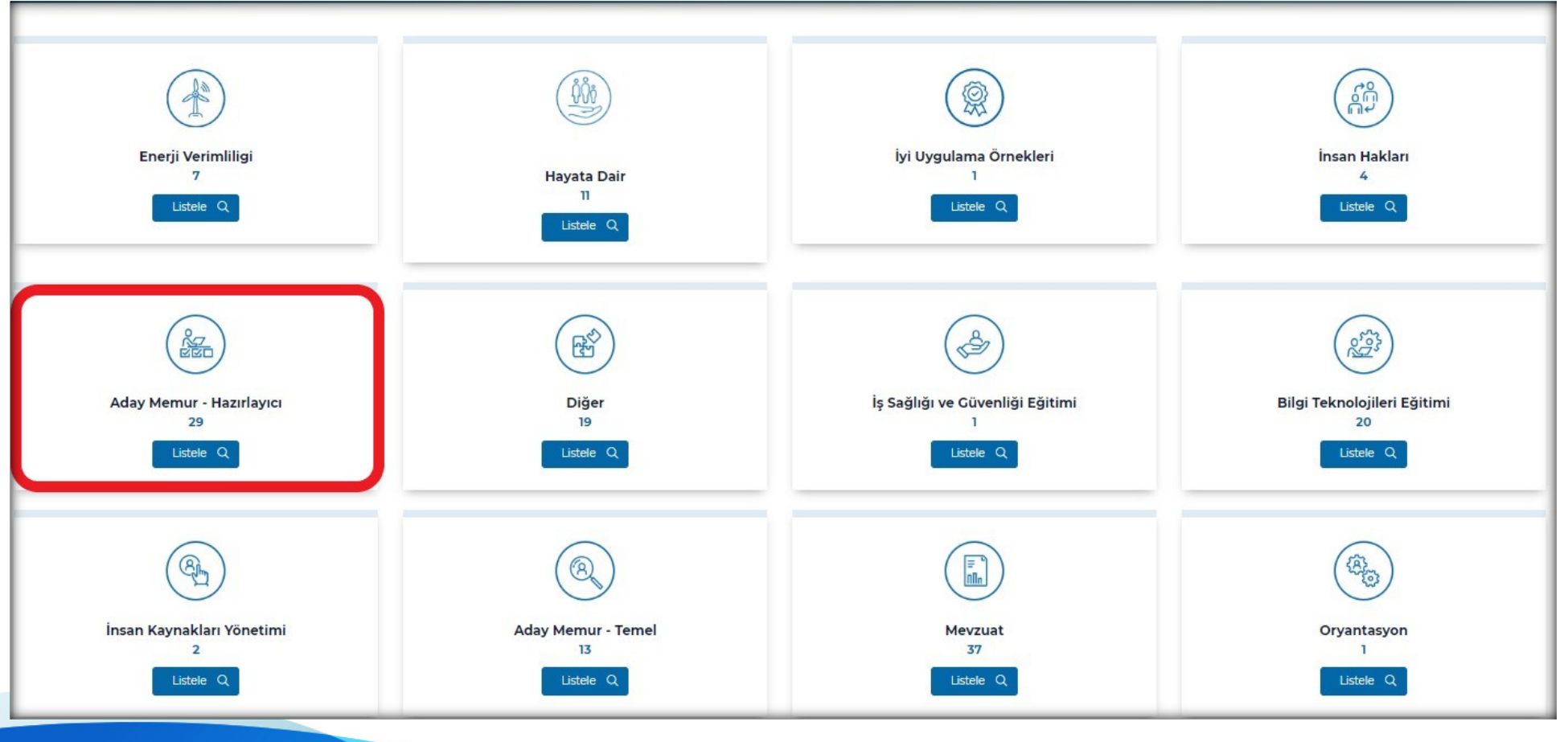

EGE Üniversitesi

"Listele" butonu tıklandıktan sonra çıkan sayfada hazırlayıcı eğitiminize ilişkin tüm eğitim konu başlıkları görülecektir. Aday Memur Hazırlayıcı Eğitim Programında belirtilen günlerde ilgili eğitime zorunlu olarak katılmanız gerekmektedir. Aşağıdaki ekran görüntüsünde görüldüğü üzere ilgili eğitime katılabilmek için o eğitimin altında yer alan büyüteç simgesine tıklamanız gerekmektedir.

|                                                                                                    |                                                            |                                                                                                    | Aday Memu | r - Hazırlayıcı                                                                                                    |                    |
|----------------------------------------------------------------------------------------------------|------------------------------------------------------------|----------------------------------------------------------------------------------------------------|-----------|----------------------------------------------------------------------------------------------------|--------------------|
| Ege Üniversitesi Personeli Aday Memur Hazırlayıcı<br>Eğitimi<br>603.2022 J Ünitesiz Eğitim<br>Izmet İçi Eğitim - Aday Memur - Hazırlayıcı<br>Baver Gezal BAYKAL | CECE UNIVERSITESI<br>RENTORLOCO<br>TARAEINDAN<br>EKLE OTIR | Sıfır Atık Eğitimi<br>23.11.2021   Onitesiz Eğitim<br>Hizmet Çi Eğitim - Sıfır Abk<br>Anonim                                                        | ©<br>©    | Kamu Kurumlarının Kişisel Verilerin Korunması<br>Kanunu'na Uyumu<br>9.092021   Oniteli Egitim<br>Hizmet İçi Egitim - Aday Memur - Hazırlayıcı<br>Mustafa Erbilli | ©<br>©             |
| Kamu Etiği ve Kamu Görevilleri Etik Davranış İlkeleri<br>101.2021   Oniteli Egitim<br>Zorunlu Egitim - Aday Memur - Hazırlayıcı<br>Prof. Dr. İnayet Aydın       | <b>8</b> 25.<br>00<br>13                                   | 5018 sayılı Kamu Malî Yönetimi ve Kontrol Kanunu<br>31.01.2021   Üniteli Egitim<br>* Zorunlu Egitim - Aday Memur - Hazırlayıcı<br>Hacı Bayram Çolak | ®<br>B    | 4735 sayılı Kamu İhale Sözleşmeleri Kanunu<br>31.012021   Üniteli Eğitim<br>* Zorunlu Eğitim - Aday Memur - Hazırlayıcı<br>Murat Yüksek                          | <b>k</b><br>∞<br>□ |
| 5245 sayılı Harcırah Kanunu<br>1.01.2021   Oniteli Egitim<br>Zorunlu Egitim - Aday Memur - Hazırlayıcı<br>Hanefi Coggun                                         | 8                                                          | Genel Muhasebe<br>31.01.2021   Ünitesiz Egitim<br>* Zorunlu Egitim - Aday Memur - Hazirlayıcı<br>Gökhan Manap                                       | 8 8       | Etkili ve Doğru İletişim<br>30.01.2021   Ünitesiz Egitim<br>* Zorunlu Egitim - Aday Memur - Hazırlayıcı<br>Fulin Arıkan                                          | TRT<br>©           |

2. si ise yine ana sayfanın yukarıdaki çubuk menüde yer alan «Eğitim Kataloğu» sekmesine tıklayınız.

| uzakţan <b>eğ</b> i                                                            | <b>Tim</b> kapısı                                                                                                    |                                                                           |                    |
|--------------------------------------------------------------------------------|----------------------------------------------------------------------------------------------------|---------------------------------------------------------------------------|--------------------|
| "Eğitin                                                                        | n Her Yerd                                                                                                    | e"                                                                        |                    |
| sloganıyla kamuda bür<br>gelişim faaliyetlerinin k<br>Dijital Türkiye çalışmal | okrasinin azaltılması, insan kaynağınır<br>alitesinin artırılması, kamu kaynaklarıı<br>arı kansamında hazırlanmıştır | n verimli kullanımı, kamu personelinin eğiti<br>nın etkin kullanılması ve | m ve               |
| Dijîtar rurkiye çalışırlar                                                     | an kapsanını da hazmanınıştır.                                                                                       |                                                                           |                    |
|                                                                                |                                                                                                    |                                                                           |                    |
| Enerji Verimliligi<br>7                                                        | Hayata Dair                                                                                                    | İyi Uygulama Örnekleri<br>1                                               | İnsan Hakları<br>4 |
| Listele Q                                                                      | 11<br>Listele Q                                                                                                    | Listele Q                                                                 | Listele Q          |

Ш Ю

Katalog sekmesi tıklandıktan sonra açılan pencerede solda yer alan arama menüsünün, «Eğitim Adı» kutucuğuna o gün gireceğiniz eğitim adını yazarak filtrele sekmesine tıklayınız. Aşağıdaki ekran görüntüsünde görüldüğü üzere ilgili eğitime katılabilmek için o eğitimin altında yer alan büyüteç simgesine tıklamanız gerekmektedir.

| Egitim Adı                                                               |                                                                                                    |          | EĞİTİMLER                                                                                                    |  |
|--------------------------------------------------------------------------|----------------------------------------------------------------------------------------------------|----------|----------------------------------------------------------------------------------------------------|--|
| Kategori<br>Seçiniz<br>Egitim Şekli<br>Seçiniz<br>Egitim Tipi<br>Seçiniz | Ceçmişten Günümüze Çocuk Şenlikleri 23.04.2022   Oniteli Egitim Hizmet İçi Egitim - Hayata Dair Türkiye Radyo Televizyon Kurumu | TRT<br>© | Türkiye'de Somut Olmayan Kültürel Miras<br>20.04.2022   Ünitesiz Eğitim<br>Hizmet İçi Eğitim - Hayata Dair<br>Kültür ve Turizm Bakanlığı Araştırma ve Eğitim Cenel Müdürlüğü |  |
| Filtrele                                                                 | İş Yerinde Sağlıklı Yaşam<br>13.04.2022   Üniteli Eğitim<br>Hizmet İçi Eğitim - Hayata Dair<br>Doç.Dr.Niyazı Sidki Adıgüzel     | ©<br>0   | Kanserde Erken Teşhis<br>5.04.2022   Onitesiz Egitim<br>Hizmet İçi Eğitim - Hayata Dair<br>Dr. Fahriye Ünlû                                                                  |  |
|                                                                          | Kütüphanelerimizden Kesitler - 2<br>29.03.2022   Oniteli Egitim<br>Hizmet lçi Eğitim - Hayata Dair                              | ©<br>28  | Kütüphanelerimizden Kesitler - 1<br>29.03.2022   Oniteli Egitim<br>Hizmet İçi Egitim - Hayata Dair                                                                           |  |

Her iki yöntem sonucu Aday Memur Hazırlayıcı Eğitim Programında belirtilen günlerde ilgili eğitime giriş yaptığınızda açılan sayfada eğitime katılabilmek için "eğitime katıl" butonuna tıklayarak eğitimi izlemeye başlayabilirsiniz. İyi seyirler. Not: Ekran görüntüsündeki eğitim, hazırlayıcı eğitim konu başlıklarında yer almamaktadır. Örnek teşkil etmek amacıyla konulmuştur.

| Dirise (Fally inclusional and the second and the second and the se | 30.01.2021 On Izleme E3 Egitime Kiali 3 (0)                                                                                                    |  |
|----------------------------------------------------------------------------------------------------|----------------------------------------------------------------------------------------------------|--|
| Açıklama:<br>T.C. Anayasası Eğitimi                                                                                                    | Konular         Konu 1: Vusuf Akkoyun - T.C. Anayasası         Konu 2: Porf. Dr. Yusuf Şevki Hakyemez - T.C.         Anayasasi / Bolum 1         Konu 3: Porf. Dr. Yusuf Şevki Hakyemez - T.C.         Anayasasi / Bolum 3 |  |

#### Aday Memur Hazırlayıcı Eğitimi Soru Bankasını İndirme

Aday Memur Hazırlayıcı kategorisine **«Aday** konulan Memur Hazırlayıcı Eğitim Kullanım Kılavuzu» eğitim konu başlığına geliniz. Konu başlığındaki eğitime katıldığınızda yanda örneği verilen ekran görüntüsü görülecektir. Burada video oynatıcının altında yer alan ve kırmızı alt çizgi ile «Dokümanlar» gösterilen sekmesine tıklayınız.

EGE Üniversitesi

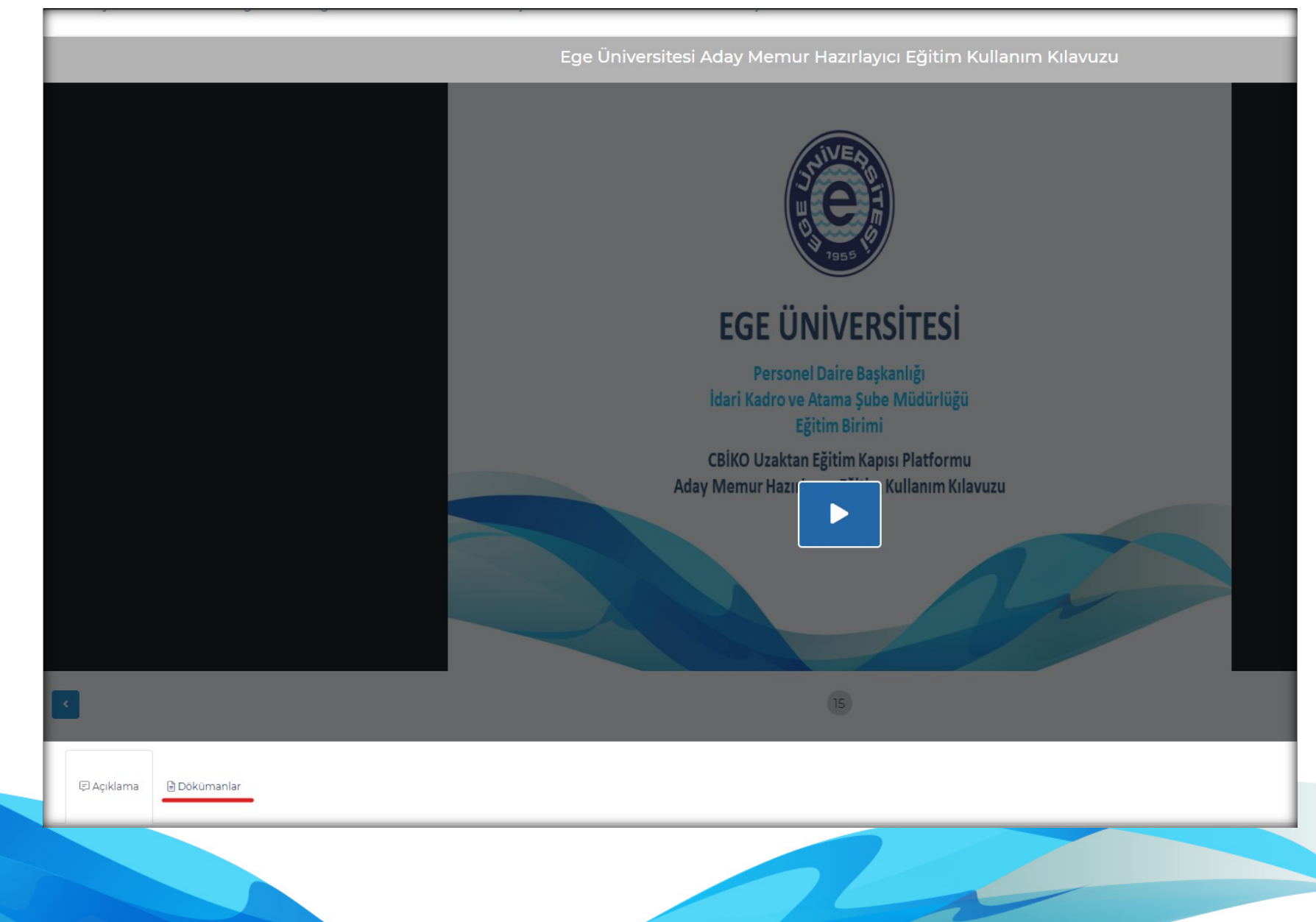

## Aday Memur Hazırlayıcı Eğitimi Soru Bankasını İndirme

Dokümanlar sekmesi tıklandığında **«Sınav Soru Bankası»** adlı bir dosya görülecektir.

Bu dosya adının üstüne tıkladığınızda soru bankası bilgisayarınıza inmiş olacaktır.

Soru bankasında yer alan sorular, aday memur hazırlayıcı eğitim sınavında sorulacak sorulara esas teşkil edecektir.

| 🗊 Açıklama       | 🖹 Dökümanlar |  |  |
|------------------|--------------|--|--|
| Sinav Soru Banka | <u>SI</u>    |  |  |
|                  |              |  |  |

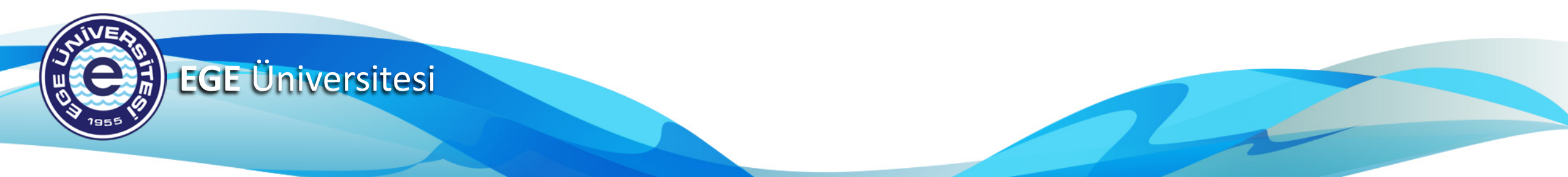

## Aday Memur Hazırlayıcı Eğitimi Soru Bankasını İndirme

| n, belgeleri doldurun, imzalayın ve dönüştürme ve sıkıştırma gibi araçları deneyin. | Devam ×        |
|-------------------------------------------------------------------------------------|----------------|
| 1 / 5   - 88% +   🕃 🔇                                                               | _ <u>+</u> = : |
| EGE ÜNİVERSİTESİ<br>ADAY MEMUR HAZIRLAYICI EĞİTİM<br>SINAV SORU BANKASI             |                |

Dokümanlar sekmesinde yer alan dosya tıklandığında tarayıcı sizi yukarıda görülen pencereye yönlendirecektir.

Bilgisayarınıza indirmek istemeniz halinde sağ üst tarafta yer alan ve sarı alt çizgi ile belirtilen «İndir» butonuna tıklayarak indirebilirsiniz veya «indir» butonu yanında yer alan yazdır butonu ile çıktı alabilirsiniz.

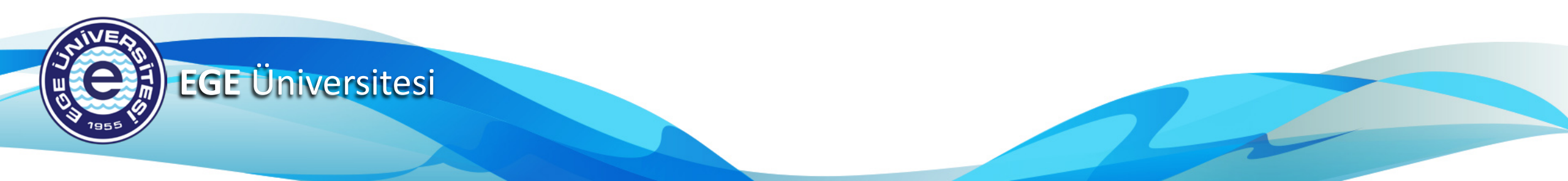

# TEŞEKKÜRLER

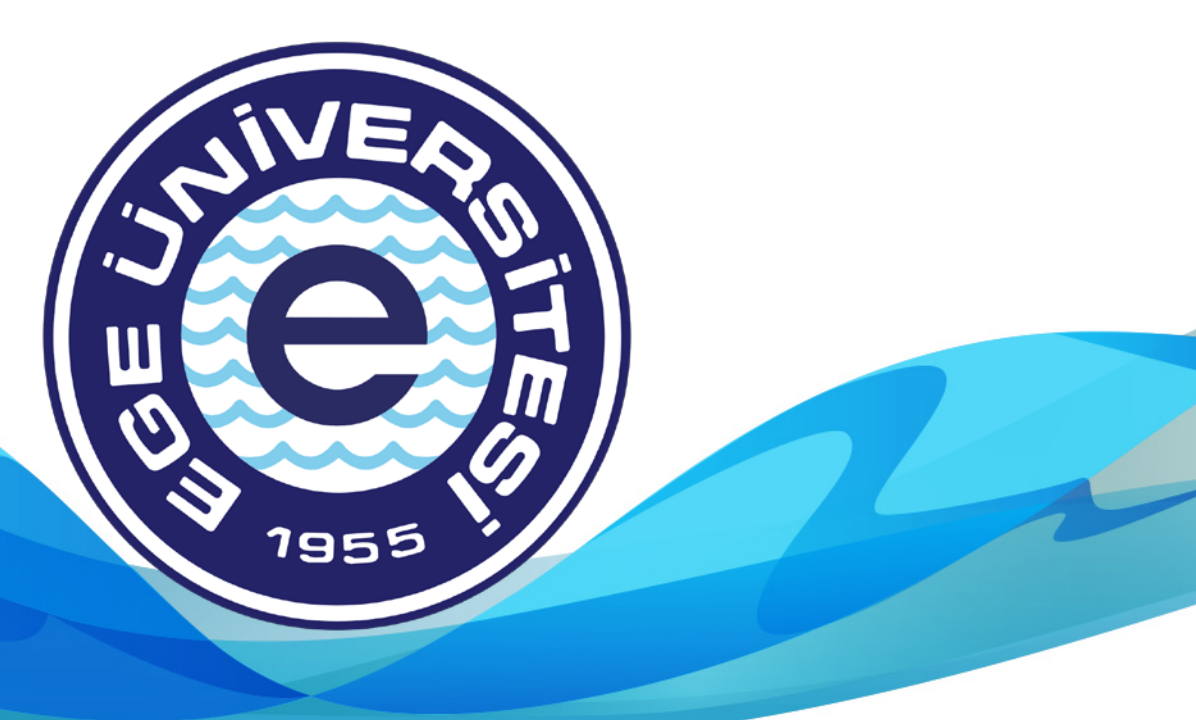